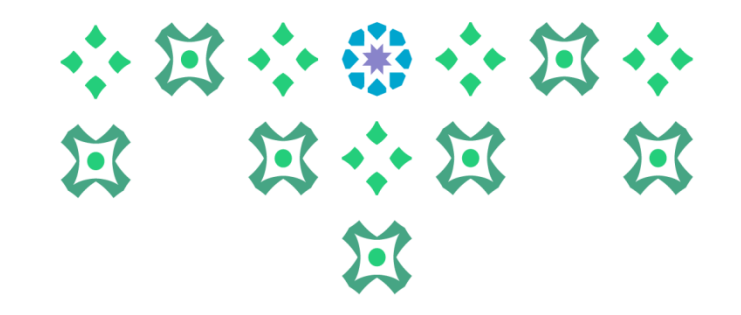

## طريقة إضافة رقم الحساب البنكي IBAN لصرف المكافآت الشهرية للطالبات

عمادة القبول والتسجيل

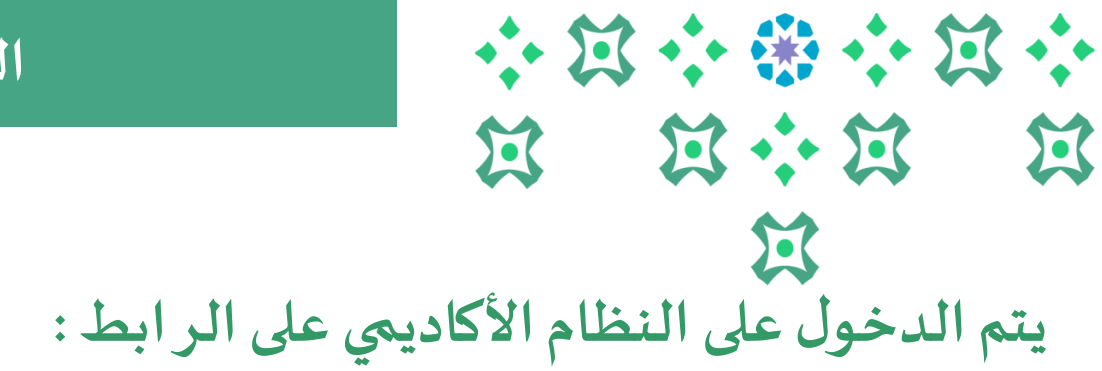

## الدخول على الخدمة

|        |                                                                                                    | ملف تحرير عرض المفضلة أدوات تعليمات |
|--------|----------------------------------------------------------------------------------------------------|-------------------------------------|
|        |                                                                                                    | Ø ellucian 🚦                        |
|        | بعد الدخول إلى النظام الأكاديمي بتم الضغط على أيقونة                                                                                                    | ل نظام Banner                       |
|        | بة للطالبة العرض قائمة الخدمات والدخول علها .                                                                                                    | Student<br>الطالية                  |
|        | <                                                                                                    | Services Menu<br>قائمة الخدمات      |
|        | خرج، وللاطلاع على اسمك باللغة الإنجليزية أو تحديثه، نأمل زيارة بوابة الخدمات الإلكترونية.<br>لللبة. من هذا، يمكنك تصفح الصفحات التالية (حسب مرحلتك الجامعية) باستخدام مربع القائمة الرئيسة في أعلى اليمين ثم الضغط على نظام Banner أى الضغط على ( |                                     |
|        |                                                                                                    | قائمة Banner اختصارها Alt+M         |
|        | ات المجتلزة في المتبقية في خطتك عند التسجيل )<br>ات.                                                                                                    |                                     |
|        | ( تخضع بعض الخدمات لمواعيد محددة ومعلنة في التقويم الجامعي).                                                                                                    |                                     |
| \<br>\ | جى إرسال بريد إلكتروني لعمادة القبول والتسجيل DAR@PNU.EDU.SA أو تعينة الاستبانة الخاصة بذلك.''                                                                                                    |                                     |
|        |                                                                                                    |                                     |
| /      |                                                                                                    |                                     |
|        |                                                                                                    |                                     |
|        |                                                                                                    |                                     |
|        |                                                                                                    |                                     |
|        | 4                                                                                                    |                                     |

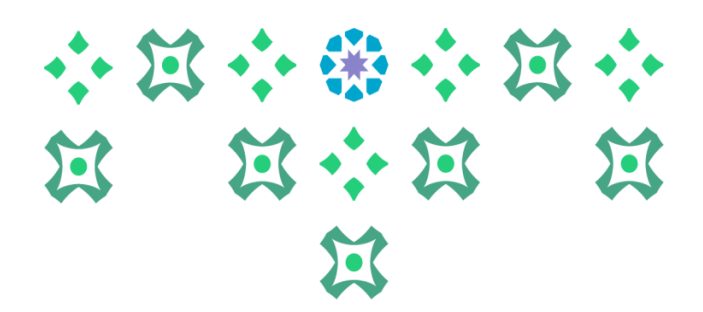

لتقديم جديد

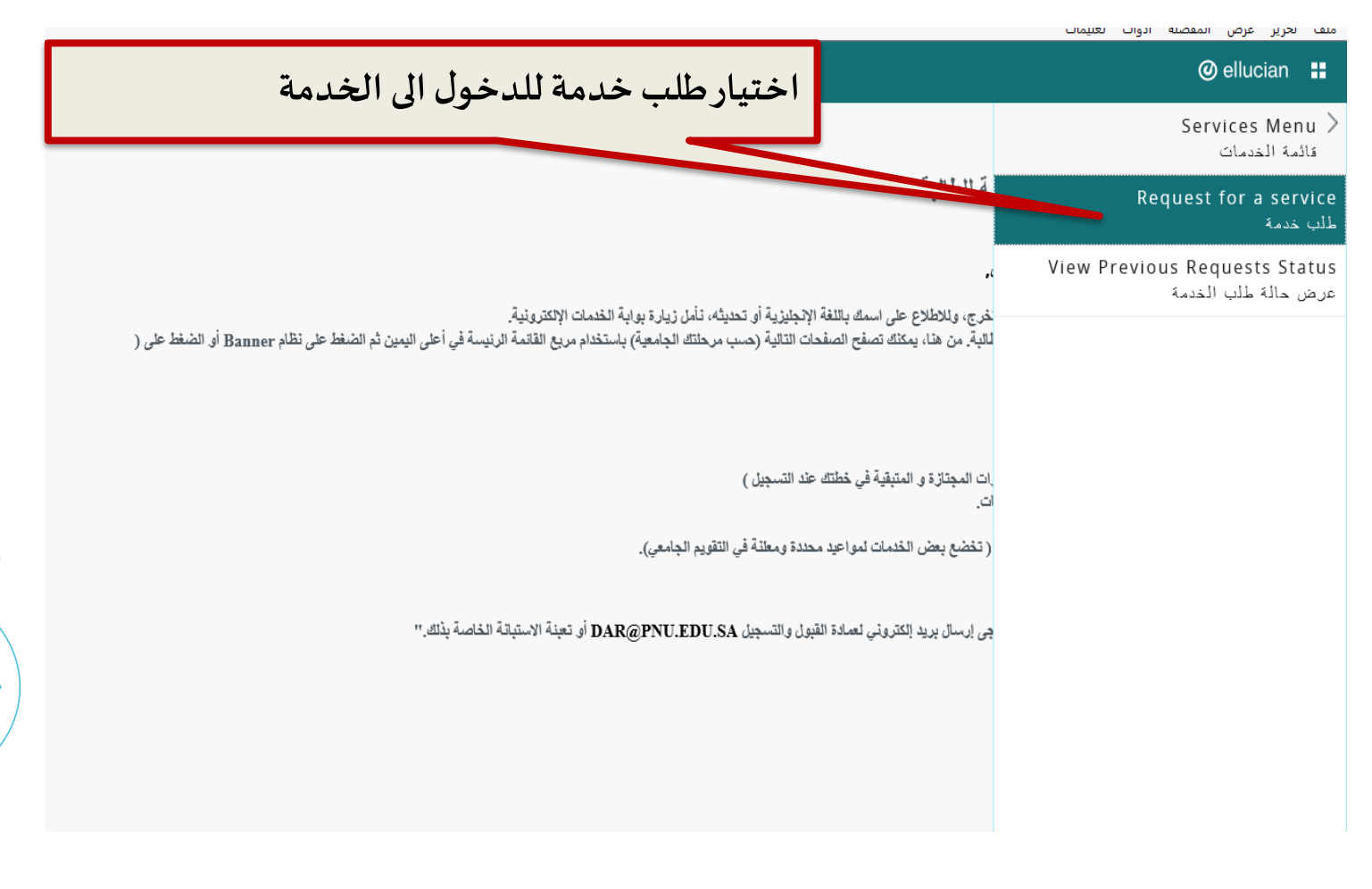

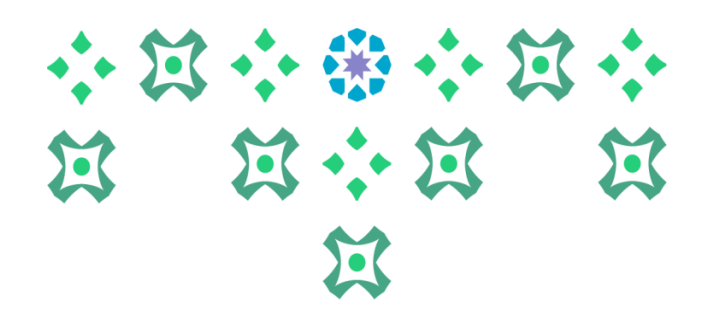

لتقديم جديد

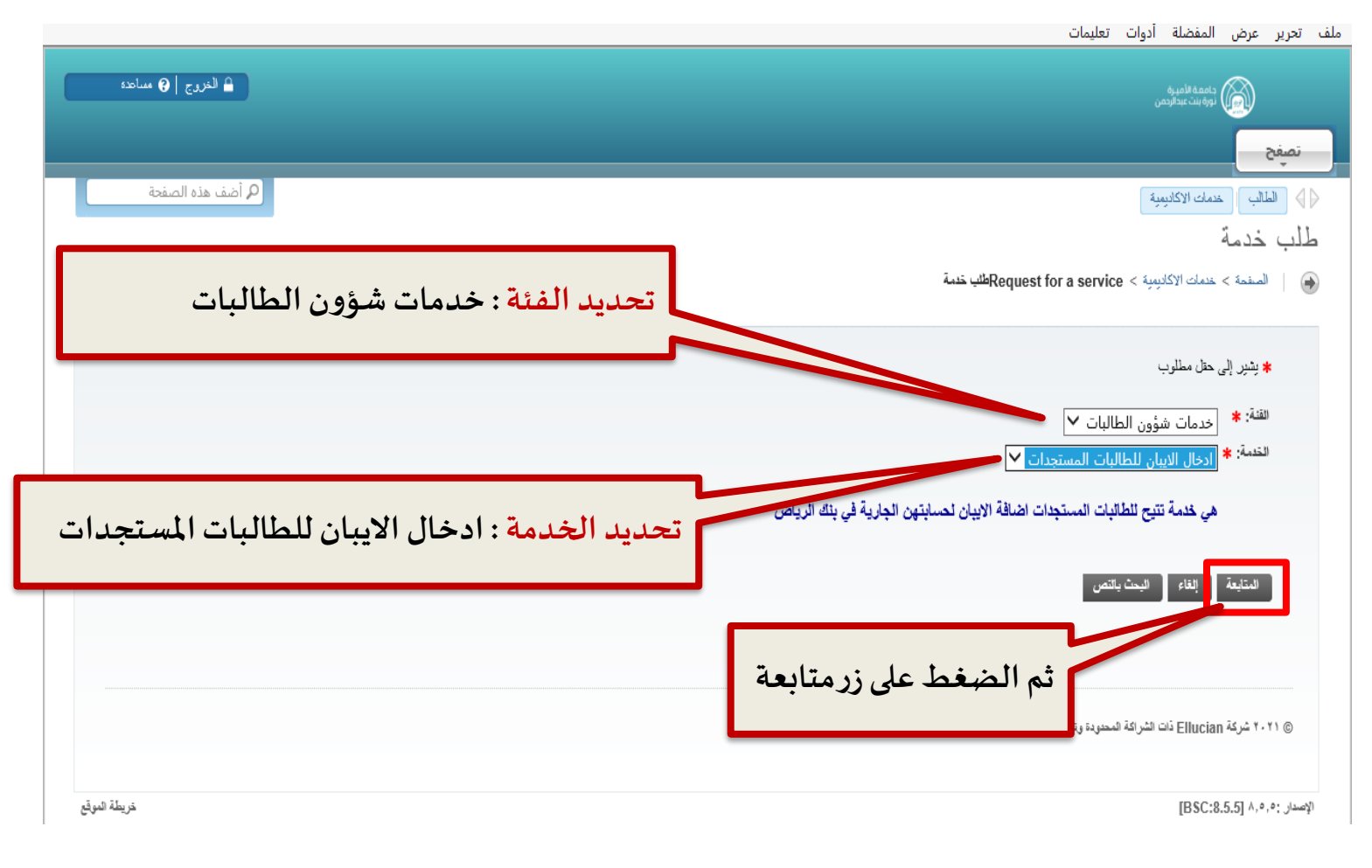

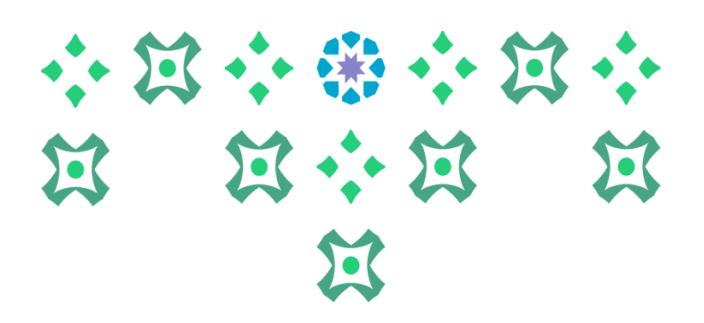

لتقديم جديد

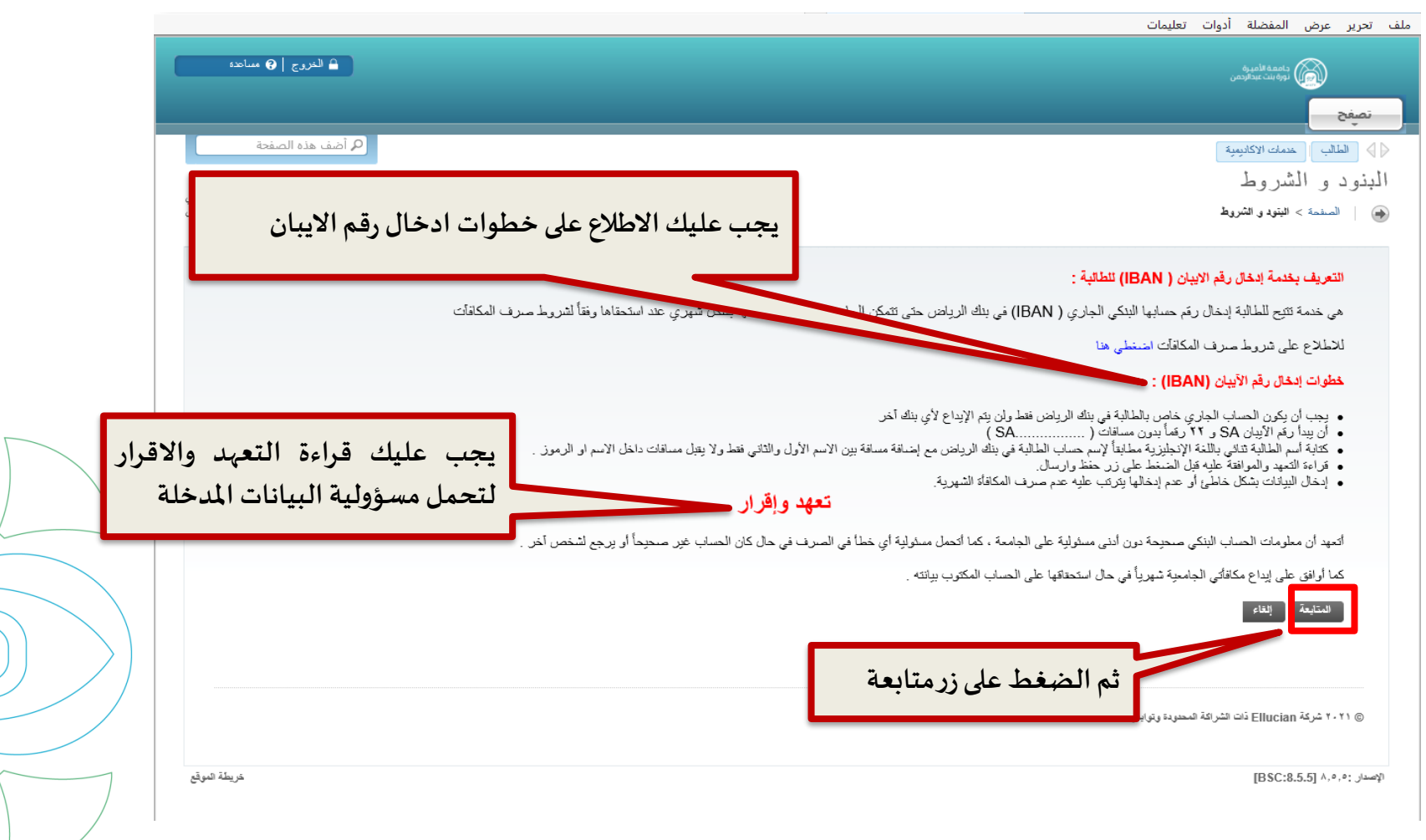

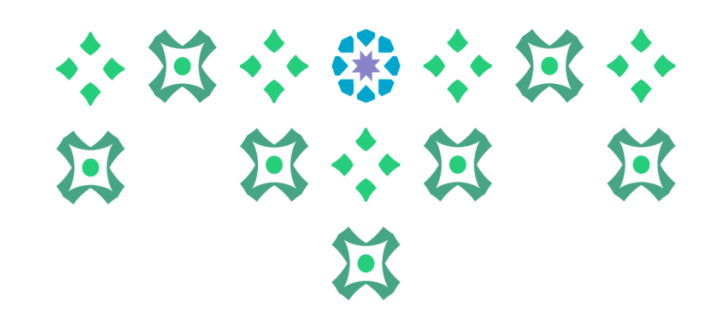

لتقديم جديد

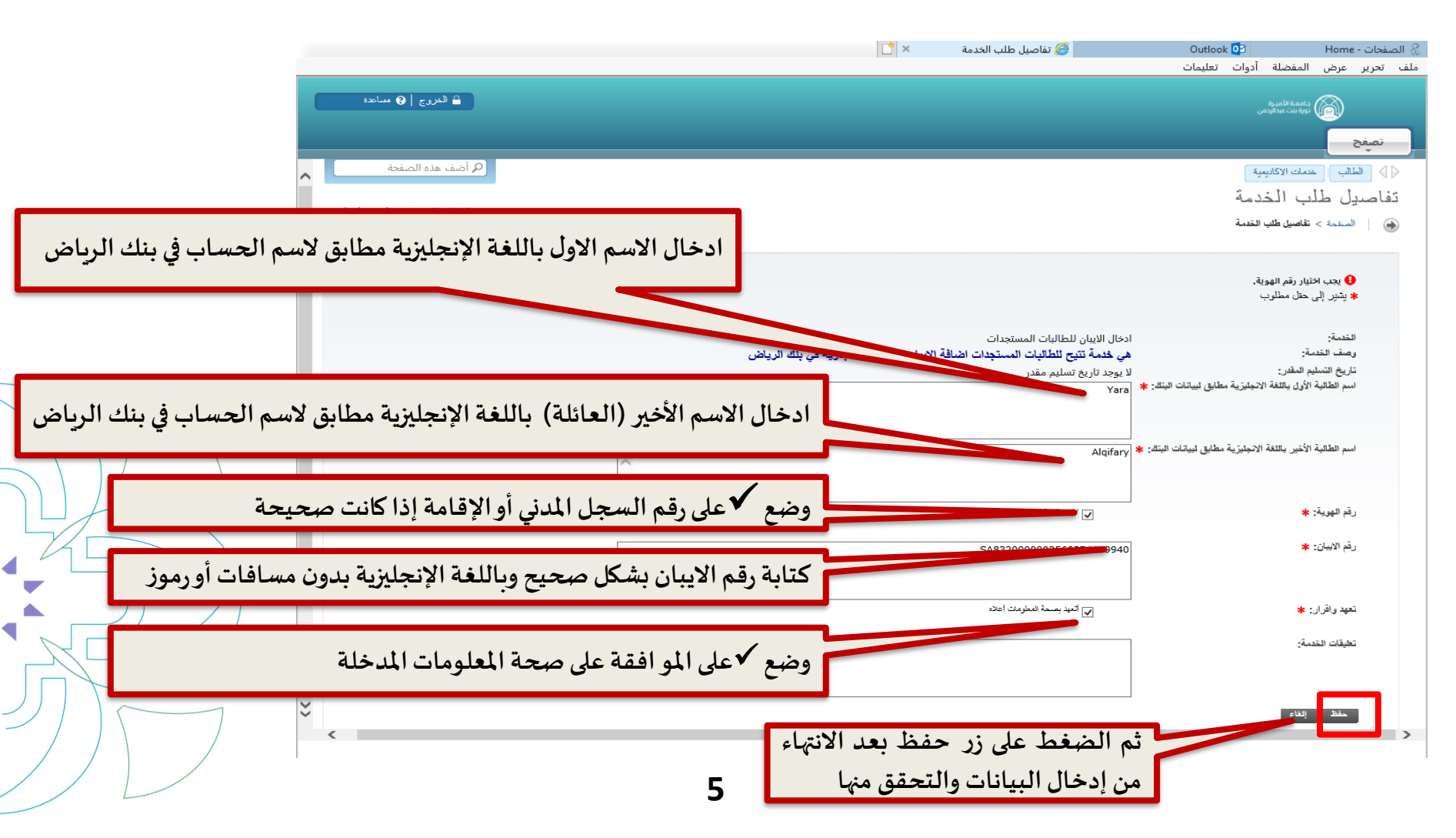

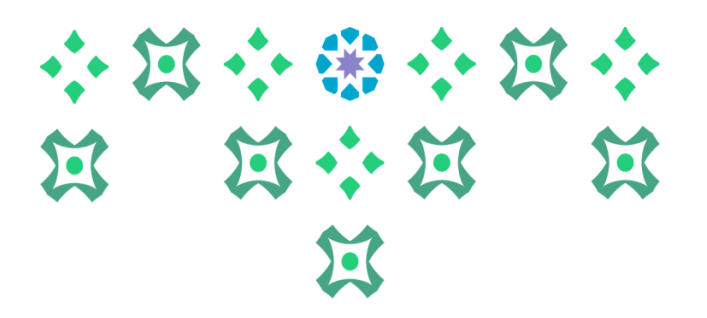

## لتقديم جديد

|                                          |                     |                                                                                  |                 | ىلة ادوات تعليمات                           | ف تحرير عرض المفض         |  |
|------------------------------------------|---------------------|----------------------------------------------------------------------------------|-----------------|---------------------------------------------|---------------------------|--|
| الغريج 🤤 ساعده                           |                     |                                                                                  |                 | میرہ<br>بندارتمن                            | داممة الأ                 |  |
|                                          |                     |                                                                                  |                 |                                             | نصفح                      |  |
| أضف هذه الصفحة                           |                     |                                                                                  |                 | ركاديمية                                    | الطالب خدمات ١١           |  |
| ٩٤٦٩ • • ٩٤٦٩ عارا صدالحزيز. طلى القفاري |                     |                                                                                  |                 | لب الخدمة                                   | عرض حالة ط                |  |
| سيتعبَّر ١٦، ٢٠٢١ اكَتَا ص               |                     | الصفحة > خدمات الإكانينية > View Previous Requests Status عرض حالة طلب المخدمة 🕹 |                 |                                             |                           |  |
|                                          |                     |                                                                                  |                 |                                             |                           |  |
|                                          |                     |                                                                                  |                 |                                             | الخدمات المطلوية          |  |
| الحالة تاريخ الدفع                       | تاريخ التسليم       | الخدمة                                                                           | تاريخ الإدخال   | تاريخ التسليم المقدر                        | رقم الخدمة                |  |
| تم مبول الطلب                            | لا يوجد تاريخ تسليم | ادخال الايبان للطالبات المستجدات                                                 | سبتمبر ۱٦، ۲۰۲۱ | لا يوجد تاريخ تسليم مقدر<br>المرجد مقرحينية |                           |  |
|                                          |                     |                                                                                  |                 |                                             |                           |  |
| بة في قائدة الخريمات الملامية            | بتعادا مالخب        | ب للتحقق من                                                                      | ول على الطل     | <sup>عنه</sup> يمكنك الدخ                   | © ۲۰۲۱ شرکة Ilucian       |  |
| مه في قائمه الحدمات المطلوبة             | يلم أدراج الحدة     |                                                                                  | لمة             | البيانات المدخ                              |                           |  |
| لطلب ومعالجته في النظام                  | حيث يتم قبول ا      |                                                                                  |                 |                                             | الإصدار :۵٫۰٫۰ [BSC:8.5.5 |  |
|                                          | لمدة ٣ أسابيع       |                                                                                  |                 |                                             |                           |  |
|                                          |                     |                                                                                  |                 |                                             |                           |  |
|                                          |                     |                                                                                  |                 |                                             |                           |  |
|                                          |                     |                                                                                  |                 |                                             |                           |  |
|                                          |                     |                                                                                  |                 |                                             |                           |  |
|                                          |                     |                                                                                  |                 |                                             |                           |  |
|                                          |                     |                                                                                  |                 |                                             |                           |  |

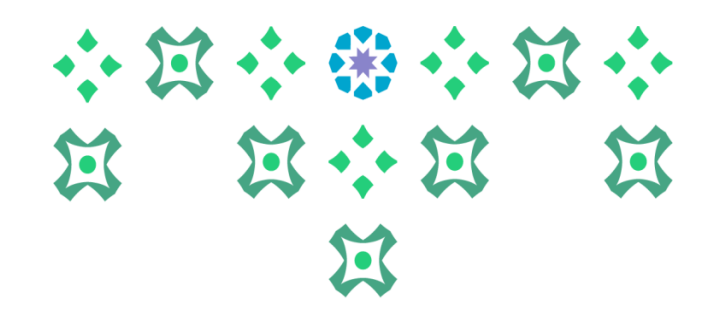

|                      |                                   | ادوات تعليمات                                                                                                    | رير عرض المفضلة                        |
|----------------------|-----------------------------------|----------------------------------------------------------------------------------------------------|----------------------------------------|
| 🔒 الغريج   🥐 مىناھدە |                                   |                                                                                                    | جامعة الأميرة<br>نورة بنت عبدالرد      |
|                      |                                   |                                                                                                    |                                        |
|                      |                                   |                                                                                                    | سفح                                    |
| 🔦 أضف هذه الصفحة     |                                   | يمية                                                                                                    | الطالب 📔 خدمات الاكاد                  |
|                      |                                   |                                                                                                    | مة الخدمة                              |
|                      |                                   | -                                                                                                    | ا ا : : : ما مة الحد                   |
|                      |                                   |                                                                                                    |                                        |
| دخله في الخدمه       | للأطلاع على البيانات ا،           |                                                                                                    |                                        |
|                      |                                   | איעייר                                                                                                    | رقم الخدمة:                            |
|                      |                                   | ادخال الايبان للطالبات المستجدات                                                                                                    | الحدمة:                                |
|                      |                                   |                                                                                                    | القرع:                                 |
|                      |                                   |                                                                                                    | تعليقات الخدمة:                        |
|                      |                                   |                                                                                                    |                                        |
|                      | × ×                               |                                                                                                    |                                        |
|                      |                                   | 1                                                                                                    | عدد التسخ:                             |
|                      |                                   |                                                                                                    | خدمة التسليم:                          |
|                      |                                   |                                                                                                    | الميلغ:                                |
|                      |                                   | الانجليزية مطابق ليباتات البنة: ra<br>الاحدة قي ملاء مار قارم التقييم                                                                                                    | امىم الطالية الاول ياللغة              |
|                      |                                   | ۲۷ دیکیریه مطابق بیانات است:<br>۱۷۷                                                                                                    | اسم الصلية الإخير يالك<br>، قد المولة: |
|                      |                                   | 40                                                                                                    | رتم مهري».<br>رقم الإنسان:             |
|                      |                                   | أتع                                                                                                    | تعهد واقرار:                           |
|                      |                                   | للا ي                                                                                                    | تاريخ التسليم المقدر:                  |
|                      |                                   | تم                                                                                                    | الحالة:                                |
|                      |                                   | سې                                                                                                    | تاريخ الحالة:                          |
|                      |                                   | mi and a second second s | تاريخ الاستلام:                        |
|                      | ". " ( t( ", c) " t( + ( t + + t) |                                                                                                    | تعليق الموسسة:                         |
|                      | الصغط على رز الفائمة السابقة      |                                                                                                    |                                        |
|                      |                                   | ايقة                                                                                                    | حقظ القائمة الم                        |
|                      |                                   |                                                                                                    |                                        |
| _                    |                                   |                                                                                                    |                                        |
|                      |                                   |                                                                                                    |                                        |
|                      |                                   |                                                                                                    |                                        |
|                      |                                   |                                                                                                    |                                        |
| -                    |                                   | ت الشراكة المحدودة وتوابعها.                                                                                                    | @ ۲۰۲۱ شرکة Ellucian ذ                 |

7

◀